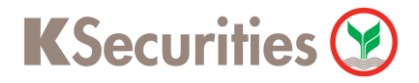

# วิธีการโอนเงินแบบซำระสินค้าและบริการผ่านระบบ

# **Krungsri Online**

**User Guide** 

## วิธีการโอนเงินแบบชำระสินค้าและบริการผ่านระบบ : Krungsri Online

STEP 1 เข้าสู่ระบบการใช้งาน Krungsri Online โดยทำการ Log-in ผ่านหน้าเว็บไซต์

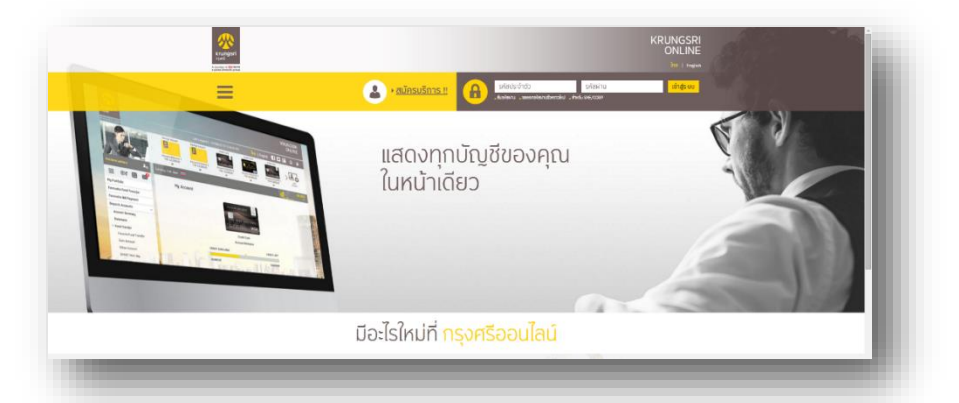

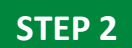

#### เลือกเมนู <mark>เลือกประเภทสินค้าและบริการ</mark>

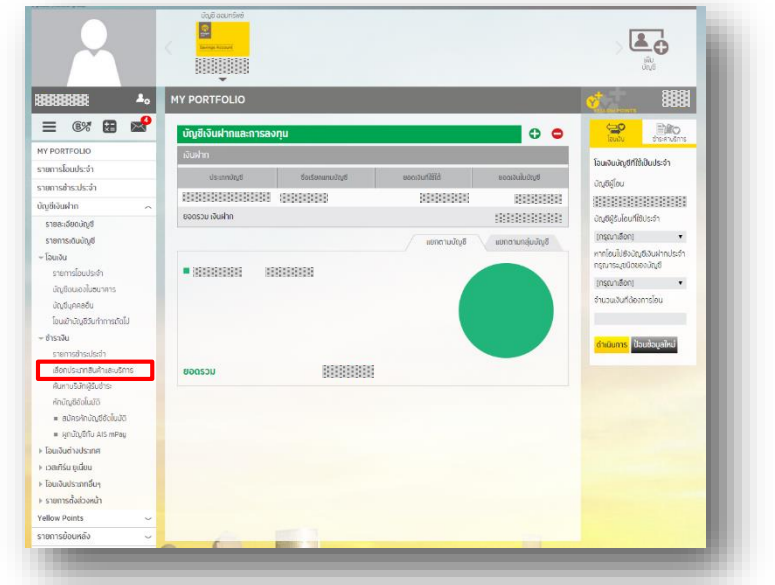

STEP 3

เลือก ประเภทสินค้าและบริการ <mark>หลักทรัพย์ กองทุนรวม</mark>

| 18383838                                                                                                    | *.      | ข่าระศาสินค้าพละบริการ » ทำรายการข่าระค         | าำสินค้าและบริการ                                                                                     |                                                      |                                    |  |
|----------------------------------------------------------------------------------------------------|---------|-------------------------------------------------|----------------------------------------------------------------------------------------------------|------------------------------------------------------|------------------------------------|--|
|                                                                                                    |         | ทำรายการชำระค่าสิเ<br>(กรประชาชับช่างสงรักร์ก่อ | ทำรายการช้าระคำสินค้าและบริการ<br>(กาศวิทศันปก.ค.เรียกชักกรมปกิจตารใช้ไปป 20000 บท (อริปเซอร์ตปอก์ชา) |                                                      |                                    |  |
| รายการโอนประจำ                                                                                                    |         | -                                               | 0                                                                                                    |                                                      |                                    |  |
| รายการข่าระประจำ                                                                                                    |         | dwama                                           | (L)<br>fudu                                                                                           | untañu                                               |                                    |  |
| บัณซีเงินฝาก                                                                                                    | _       |                                                 |                                                                                                    |                                                      |                                    |  |
| รายละเอียดบัญชี                                                                                                    |         |                                                 |                                                                                                    | ifends<br>ifends                                     | C<br>เอกรับศา<br>สถาร              |  |
| รายการเดิมขญช                                                                                                    |         |                                                 |                                                                                                    |                                                      |                                    |  |
| <ul> <li>ເປັນເປັນ</li> <li>ອ້າວເວັນ</li> <li>ຮາຍກາວວ່າຮະປຣະຈຳ</li> <li>ເຮັດກະປະເທດເປັນຄຳເສຍະຮັກ</li> <li>ກັບການຮັດກຳຊີຮັບຄຳຮະ</li> <li>ກັດບັດຮູຮັດເຊັ້ມປີຮ</li> <li>ສຸປັກຮາກດ້າວກູຮັດຕໍ່ມີນປີ</li> <li>ສຸປັກຮາກດ້າວກູຮັດຕໍ່ມີນປີ</li> <li>ສຸປກະກຳດ້າວກູຮັດຕໍ່ມີນປີ</li> <li>ສຸປກະກຳດ້າວກູຮັດຕໍ່ມີນປີ</li> </ul> | ns<br>1 |                                                 | หักจากบัญชี<br>                                                                                       | ผู้รับขำระเงัน                                       | den/sunðuln<br>autóris<br>Quatoris |  |
| Ioaiกรับ ยูเนียน<br>โดนเว็บประกอกดี่นะ                                                                                                    |         |                                                 |                                                                                                    | บัตรเครดิต                                           |                                    |  |
| > เอนเงนบระเททอนๆ<br>> รวยการตั้งส่วงหน้า                                                                                                    |         |                                                 |                                                                                                    | Insศัพท์ มือถือ เพจเจอร์<br>เติมอินมีออีอ เติมอินอิน | $\sim$                             |  |
| Vellow Points                                                                                                    |         | ข้อมูลเกี่ยวกับการข                             | ว่าระเงิน                                                                                             | อินเกอร์เน็ต                                         |                                    |  |
| รายการย้อนหลัง                                                                                                    |         | จำนวนเงินที่ต้องการช                            | จำนวนเงินที่ต้องการชำระ (บาท)                                                                         |                                                      |                                    |  |
| บริการทางการเงินอื่นๆ                                                                                                    | ~       | วันที่ทำรายการ                                  | วันที่กำรายการ                                                                                        |                                                      |                                    |  |
| ตั้งค่า                                                                                                    | ~       | · Sector                                        |                                                                                                    | ประกัน                                               |                                    |  |
|                                                                                                    |         | e o conun                                       |                                                                                                    | สถามันการศึกษา                                       |                                    |  |
|                                                                                                    |         | 🔍 ซาระแบบครอเดยว                                |                                                                                                    | สาธารณปโกค ไฟฟ้า ภาษี                                |                                    |  |
|                                                                                                    |         | ชำระแบบประจำ                                    |                                                                                                    | หม่วยงามกาครัฐ                                       |                                    |  |
|                                                                                                    |         | ต้องการรับแจ้งการ                               | ต้องการรับแจ้งการทำรายการหรือไม่?                                                                     |                                                      |                                    |  |
|                                                                                                    |         | แจ้งทาง รMS ที่หมาย                             | เลขโทรศัพท์มือถือ                                                                                     | รรร กลากรพช-อนุพนธ<br>อื่นๆ                          |                                    |  |
|                                                                                                    |         | วิธีการรับรหัสผ่าน                              | OTP                                                                                                   |                                                      |                                    |  |

KSecurities 😢

STEP 4 เลือก บริษัทผู้รับชำระ บมจ.หลักทรัพย์ กสิกรไทย (เพื่อลูกค้า) (24709) : 1460024709

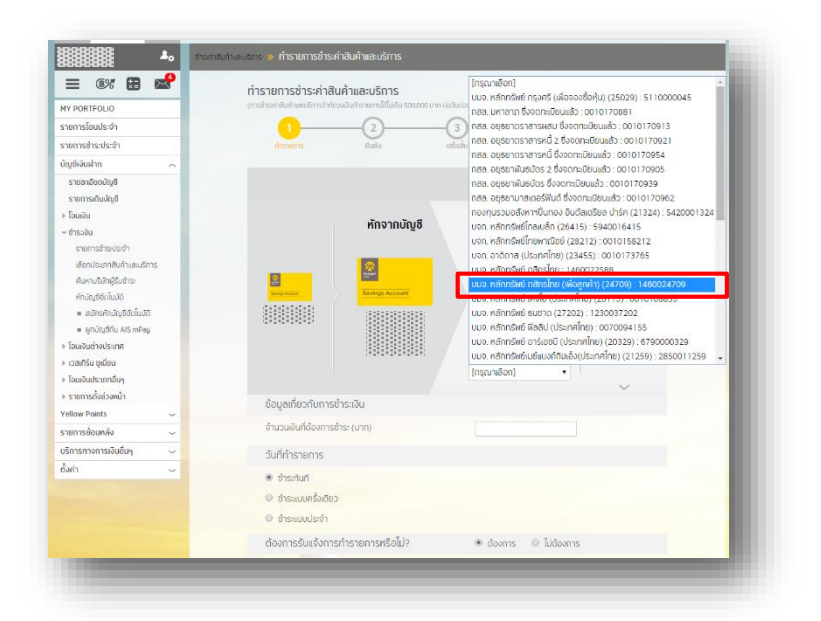

### STEP 5 ระบุ จำนวนเงิน

ระบุ เลขที่บัญชีลูกค้า เป็น เลขบัญชีซื้อขายหลักทรัพย์ 7 หลัก

### ระบุ เลขที่บัตรประชาชน

เลือก วันที่ทำรายการ เป็น <mark>ชำระเงินทันท</mark>ี

#### กด **ดำเนินการ**

| เลือกประเภทสับด้าและบริการ<br>สันหาบริษัทผู้รับช่าระ<br>หักบัญชิอตโนบัติ<br>= สมัครศักมัญชิอตโนบัติ<br>= สูกบัญชีกับ AIS mPay<br>> โอนเงันต่างประเทศ<br>> เวลเกิร์น ยูเนียน<br>> โอนเงันตประเทศอื่นๆ | Beinge Accord       Image: Second Accord         Beinge Accord       Image: Second Accord         Identification       Image: Second Accord         Identification       Image: Second Accord         Identification       Image: Second Accord         Identification       Image: Second Accord         Identification       Image: Second Accord         Identification       Image: Second Accord         Identification       Image: Second Accord         Identification       Image: Second Accord         Identification       Image: Second Accord         Identification       Image: Second Accord         Identification       Image: Second Accord |
|----------------------------------------------------------------------------------------------------|----------------------------------------------------------------------------------------------------|
| ▶ รายการตั้งส่วงหน้า<br>Vellow Points                                                                                                    | ข้อมูลเที่ยวกับการข่าระเงิน                                                                                                    |
| รายการย้อนหลัง                                                                                                    | จำนวนเงินที่ต้องการข้าระ (unn) จำนวนเงิน                                                                                                    |
| บริการทางการเงินอื่นๆ                                                                                                    | เลขที่บัญชีลูกคำ เลขบัญชีซื้อขายหลักทรัพย์ 7 หลัก                                                                                                    |
| ตั้งค่า 🗸                                                                                                    | เลขที่ปัตรประชาชน 13 หลัก                                                                                                    |
|                                                                                                    | วนทการายการ                                                                                                    |
|                                                                                                    | วิธีการรับรหัสผ่าน OTP                                                                                                    |
|                                                                                                    | แจ้งทาง รพร ที่หมายเลขโกรศัพท์มือตีอ                                                                                                    |
|                                                                                                    | กำหนดบันทึกช่วยจำ (กรุณาระบุเป็นดัวเลข หรือดัวอักษรเท่านั้น ห้ามระบุอักขระพิเศษ)                                                                                                    |
|                                                                                                    | <mark>ดำเนินการ</mark> ป้อนข้อมูลใหม่                                                                                                    |

## วิธีการโอนเงินแบบชำระสินค้าและบริการผ่านระบบ : Krungsri Online

STEP 6 ระบุ รหัส otp ที่ได้รับทางข้อความ และ กด ยืนยัน

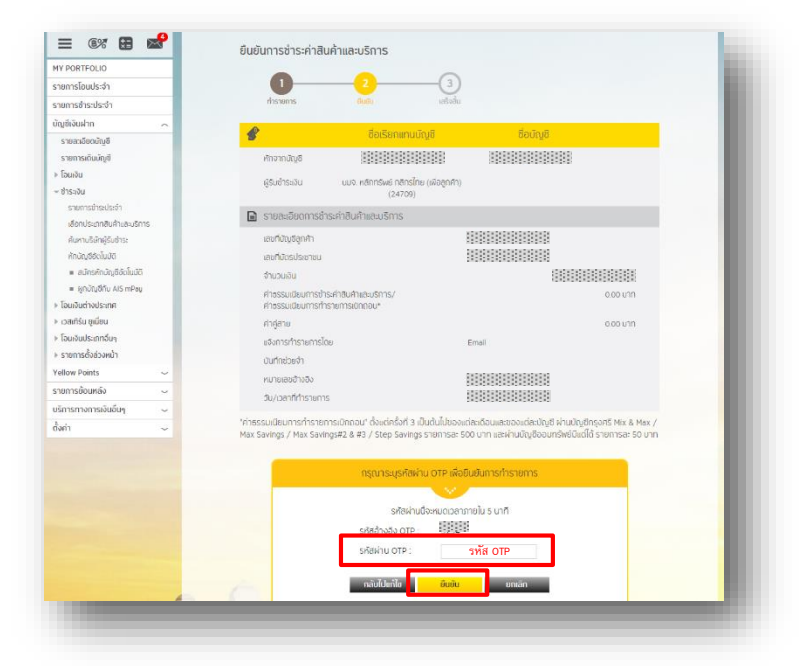

#### **STEP 7**

ระบบยืนยัน การชำระค่าสินค้าและบริการเสร็จสมบูรณ์

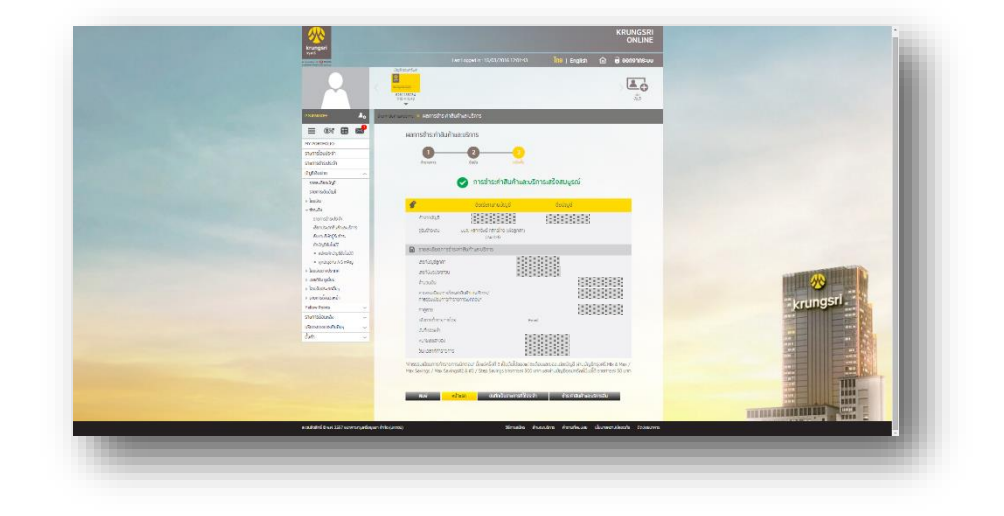

KSecurities 🕑